## Autobank7.x 安装说明

安装程序下载: http://www.watersoft.com.cn

## A:安装服务器程序

1 将加密狗插在单位局域网服务器上;

2 双击下载的 Autobank7.x\_Server5.0\_2in1.msi 文件,并进行安装;

3 以管理员方式启动 Autobank\_Server5.0 (图标 ),在[设置]菜单中设置服务 器程序的 IP 和端口号。

4 保持服务器程序在运行状态,[文件]菜单下"后台运行"可以隐藏服务器程 序的窗口到后台。右键点击桌面右下角的锁形图标可以还原窗口。

## B:安装客户端程序

1 双击下载的 Autobank7.x\_Server5.0\_2in1.msi 文件安装后,运行 Autobank7.x。

2 打开[工具] 菜单下的"网络设置"界面分为 2 种情况:

(a)有网络版加密狗:选"本单位服务器(局域网)",设置为服务器的 IP 和端口号。

(b)没有加密狗,使用 Autobank 云服务器:选"Autobank 云服务器(外网)"。 3 用[工具] 菜单下的"用户注册"将本机注册到服务器,软件左下角将出现"服 务器连接正常"。

可参考http://www.watersoft.com.cn中的"软件下载与安装"

南京水准科技有限公司

## 技术支持: 13809028397